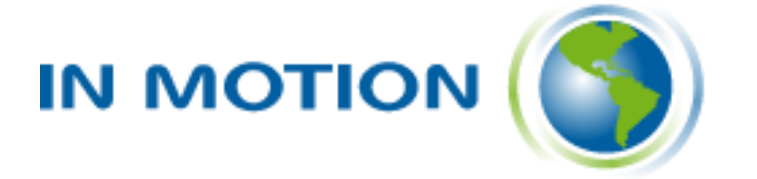

# **BE AWARE PERSONALIZACIÓN DE PANTALLAS**

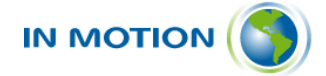

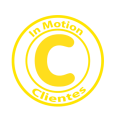

## Tabla de Contenido

| 1 | DESCRIPCIÓN DE LA SOLUCIÓN                     | 3  |
|---|------------------------------------------------|----|
| 2 | BE AWARE PERSONALIZACIÓN                       | 5  |
| 3 | FLUJO ESTÁNDAR PUNTA A PUNTA SEGÚN CASO DE USO | 17 |
| 4 | IMPLEMENTACIÓN                                 | 20 |
| 5 | PRÓXIMAS VERSIONES – ROADMAP                   | 21 |

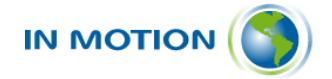

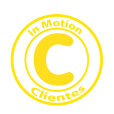

### **1** Descripción de la Solución

Be Aware personalización de pantallas es una solución SaaS que forma parte del ecosistema Be Aware, formado por:

- Be Aware 360: Solución del tipo CRM donde sus principales características corresponden a:
  - Gestión de contactos y cuentas.
  - Gestión de casos.
  - Creación y mantenimiento de flujos de trabajo.
  - Gestión de SLA/SLO.
  - Reportería estándar y base de solo lectura para conexión a otras plataformas como Power BI o Tableau.
  - Portales de atención al cliente.
  - Portales Custom.
- Be Aware Social: Solución de omnicanalidad que permite tanto la atención con agentes como automatizada a través de bots a través de distintos canales utilizados actualmente en el mercado. Siendo sus principales características:
  - Integración Omnicanal.
  - Consola de Agente.
  - Bots de atención.
  - Bots con lA Generativa.
- Be Aware Outbound: Solución de outbound que permite centralizar y estandarizar los canales y formatos de comunicación saliente a través de una única plataforma controlando los costos y volumen por canal. Sus principales características son:
  - o Gestión de canales salientes.
  - Gestión de plantillas de mensajes.
  - Gestión de reglas de envío de mensajes, franjas horarias, aparcado de mensajes, etc.
  - Log de interacciones.
  - Reportería y métricas por canal.
  - Control de consumos y volúmenes por canal.
- Be Aware IA: Es una suite de soluciones basadas en inteligencia artificial que evoluciona y crece continuamente potenciando al ecosistema, al

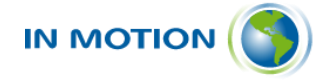

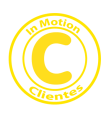

momento de la última actualización de este documento, Be Aware IA cuenta con los siguientes elementos:

- IA Expert: Mesa de Ayuda autónoma, por defecto utiliza el canal E-Mail de forma automatizada y actividades 100% autónomas de escalamiento, asignación y supervisión.
- IA Knowledge Hub: Base de conocimiento inteligente basada en IA generativa que puede ser utilizada como soporte para los agentes de atención o como recurso para la autoatención de clientes.
- Be Aware Personalización: Es un módulo Low-Code que permite crear pantallas totalmente personalizadas que pueden utilizar datos de los objetos estándar de Be Aware o nuevas estructuras de datos. Esto permite tener una gran flexibilidad para adecuar Be Aware a las necesidades de cada cliente. Estas pantallas personalizadas pueden ser publicadas tanto en portales o consola de Be Aware como portales de terceros.

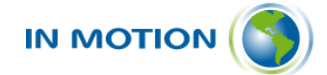

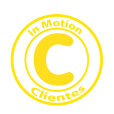

### 2 Be Aware Personalización

Be Aware Personalización en la versión actual tiene disponibles las siguientes funcionalidades:

- Funcionalidades estándar:
  - **Perfiles de seguridad vinculados con Be Aware**: Existen dos niveles de perfilamiento de seguridad:
    - Acceso y uso al módulo Low-Code de creación de pantallas personalizadas, la cual permite establecer cuales usuarios tiene permitido el uso de este módulo para:
      - Crear proyecto.
      - Actualizar proyecto.
      - Eliminar proyecto.
      - Clona proyecto.
      - Publicar/Despublicar proyecto.
    - Acceso público o privado a pantalla personalizada, este perfilamiento de seguridad aplica a los usuarios que podrán o no acceder y usar según perfil la pantalla personalizada.
  - Creación y mantención de nuevos proyectos: La creación de una nueva pantalla personalizada se realiza creando un nuevo proyecto usando el módulo Low-Code para tal fin, el mismo consiste en una interfaz gráfica en la cual a través de arrastrar y soltar se diseñan y crean las pantallas con los componentes que esta requiera.

|                | Componen                                                              | ts                 |   |          |                    |                             | FORM<br>Form_0vk7wdf |     |
|----------------|-----------------------------------------------------------------------|--------------------|---|----------|--------------------|-----------------------------|----------------------|-----|
| 2 Search       | components                                                            |                    |   |          |                    |                             | General              | • > |
|                | Input                                                                 |                    |   |          | FE                 |                             |                      |     |
| Text field     | Text area                                                             | L S                |   |          | J                  | 6                           |                      |     |
| C<br>Date time | $ \begin{cases} fx \\ 0 \\ c \\ c \\ c \\ c \\ c \\ c \\ c \\ c \\ c$ |                    | L | Nombre   | Apellido           | Sexo                        |                      |     |
|                | Selection                                                             |                    |   |          |                    | Select V                    |                      |     |
|                | 0<br>Checkbox                                                         | (e)<br>Radio group | L | Correo   | Numero de telefono | Preferencia de comunicación |                      |     |
| CHICKBON       | group                                                                 | Radio group        |   |          |                    | Select                      |                      |     |
| -              | Tao list                                                              |                    |   | Plan     | Agente asignado    | Estado                      |                      |     |
| sensit         | reg mat                                                               |                    |   | Select ~ | Select             | Select                      |                      |     |

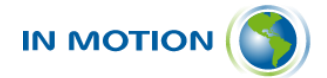

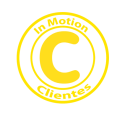

| Q. Search components   C: Search components   C: Selection   Selection   C: Selection   C: Selection   C: Selection   Selection                                                                                                    | componentis    Componentis    Selection   Selection <th></th> <th>Componen</th> <th>ts</th> <th></th> <th></th> <th></th> <th>SELECT<br/>Plan</th> <th></th>                                                                                                    |                                         | Componen                                                                                                    | ts             |                                    |                                                                                                    |                                                                                   | SELECT<br>Plan                                                                                                    |                                       |
|----------------------------------------------------------------------------------------------------|----------------------------------------------------------------------------------------------------|-----------------------------------------|----------------------------------------------------------------------------------------------------|----------------|------------------------------------|----------------------------------------------------------------------------------------------------|-----------------------------------------------------------------------------------|----------------------------------------------------------------------------------------------------|---------------------------------------|
| Image: Selection   Image: Selection                                                                                                    | Image: select in the select in the select in th                                                                                                    | Q Search                                | h components                                                                                                    |                |                                    |                                                                                                    |                                                                                   | General                                                                                                    |                                       |
| Image: Construction   Image: Construction                                                                                                    | (r) Plan   Expression Select   Selection Select   Selection Selection   Selection Selection   Selection Selection   Selection Selection   Selection Selection   Selection Selection   Selection Selection   Selection Selection   Selection Selection   Selection Selection   Selection Selection   Selection Selection   Selection Selection                                                                                                    |                                         |                                                                                                    | *              |                                    |                                                                                                    |                                                                                   | Field label 1x                                                                                                    | -                                     |
| Date time Expression File picker   Selection Select   Checkbox General   Grees Numero de telefono   Presentation Select   Presentation Select   Text view Tade     Numero de telefono   Presentation   Select     Presentation   Select     Numero de telefono        Presentation   Select     Select     Select     Presentation     Numero de telefono        Select        Pien Select        Numero de telefono </th <th>Expression Pie picker     Selection     Selection     Selec</th> <th>tō</th> <th><math>{fx}</math></th> <th>[a</th> <th>nombro</th> <th>Anollida</th> <th>Caus</th> <th>Plan</th> <th></th>                                                                                                    | Expression Pie picker     Selection     Selection     Selec                                                                                                    | tō                                      | ${fx}$                                                                                                    | [a             | nombro                             | Anollida                                                                                                    | Caus                                                                              | Plan                                                                                                    |                                       |
| Selection       Correo       Numero de telefono       Preterencia de comunicación         Select       Radio group       Plan       Agente asignado       Estado         Select       Select       Select       Select       Select         Numero de telefono       Preterencia de comunicación       Select       Select       Select         Presentation       Select       Select       Select       Select       Select       Select         Numero de telefono       Fres presentation       Select       Select                                                                                                    | Selection   Bit   Correo   Numero de telefono   Presentation   Tasis   Presentation   Select   Select   Tasis   Correo   Numero de telefono   Presentation   Select   Select   Tasis   Correo   Numero de telefono   Presentation   Select   Select   Tasis   Correo   Numero de telefono   Presentation   Select   Select   Tasis   Select   Select                                                                                                    | Date time                               | Expression                                                                                                    | File picker    | nombre                             | Abeiiido                                                                                                    | Select                                                                            | Field description fx                                                                                                    |                                       |
| Image: Correction Correction Correc                         | Selection     Correo     Numero de telefono        Preferencia de comunicación     Selection     Selection     Selection     Correo     Numero de telefono     Preferencia de comunicación   Selection     Selection     Selection     Correo     Numero de telefono     Preferencia de comunicación   Selection     Selection     Selection     Numero de telefono     Preferencia de comunicación   Selection     Selection   Selection     Selection                                                                                                    |                                         | Selection                                                                                                    |                |                                    |                                                                                                    | ocicu                                                                             |                                                                                                    |                                       |
| Image: Checkbox Checkbox C                         | a - O       Image group       Image group       Image group       Select       Select <td< td=""><td>_</td><td>8=</td><td></td><td>Correo</td><td>Numero de telefono</td><td>Preferencia de comunicación</td><td>Key</td><td></td></td<>                                                                                                    | _                                       | 8=                                                                                                    |                | Correo                             | Numero de telefono                                                                                                    | Preferencia de comunicación                                                       | Key                                                                                                    |                                       |
| Creation       group       Name       Agente asignado       Estado       Select       Select       Selec                                                                                                    | group Near your   Default value   Tag bat   Presentation   Image view   Table   Image view   Table Time view Select view Select view Select view Select view <p< td=""><td>Chaskber</td><td>o —<br/>Checkbox</td><td>Dadio group</td><td></td><td></td><td>Select Y</td><td>select_64a3i</td><td>1.</td></p<>                                                                                                    | Chaskber                                | o —<br>Checkbox                                                                                                    | Dadio group    |                                    |                                                                                                    | Select Y                                                                          | select_64a3i                                                                                                    | 1.                                    |
| Select   Tag list   Presentation   ABC   Tation   Tation     Select   Select   Select     Select                                                                                                    | Tag ist   Presentation   Image view     Tag ist   Tag ist   Select     Select     Select </td <td>CHECKDOX</td> <td>group</td> <td>Radio group</td> <td></td> <td></td> <td>orier</td> <td>Dinds to a form variab</td> <td>10</td>                                                                                                    | CHECKDOX                                | group                                                                                                    | Radio group    |                                    |                                                                                                    | orier                                                                             | Dinds to a form variab                                                                                                    | 10                                    |
| Select       Tag ist       Select       Select       Select       Select       Disabled         ABC       Select       Select       Select       Select       Options source         is Search components       nombre       Apellido       Select       Select       Select       Select       Options source         is Search components       File picker       File picker       Correo       Numero de telefono       Preferencia de comunicación       Select       Searchable       Disabled         Selection       Selection       Selection       Selection       Plan       Agente asignado       Estado       Selection       Static options         Image: Selection       Selection       Selection       Selection       Selection       Value       Label                                                                                                    | Tag list   Presentation   Presentation <t< td=""><td>-</td><td></td><td></td><td>Plan</td><td>ta Agente sejanado</td><td>Estado</td><td><none></none></td><td>~</td></t<>                                                                                                    | -                                       |                                                                                                    |                | Plan                               | ta Agente sejanado                                                                                                    | Estado                                                                            | <none></none>                                                                                                    | ~                                     |
| Presentation       Disabled         ABC       Image view       Table         Text view       Image view       Table         Search components       nombre       Apellido       Sexo         General       Conce       Select       Conce         Selection       Select       Select       General         Selection       Select       Plan       Agente asignado       Estado         Select       Select       Select       Value       Statu options         Value       Select       Value       Label                                                                                                    | Presentation     Disabled       Image view     Image view       Table         mombre         mombre         Apellido         Select         Image view         Image view         mombre         Apellido         Select         Image view         Image view                                                                                                    | Select                                  | Tag list                                                                                                    |                | Select                             | Select                                                                                                    | V Select V                                                                        | Searchable                                                                                                    |                                       |
| Presentation       Read only fx         ABC       Image view         Text view       Image view         Search components       nombre         Apellido       Sexo         Image view       Table         Search components       nombre         Apellido       Sexo         Image view       Table         Image view       Table         Search components       Image view         Image view       Table         Image view       Table         Im                                                                                                    | Presentation     Presentation     Read only, fx     Correo     Numero de telefono     Preferencia de comunicación     Select     Correo     Numero de telefono        General     Correo     Numero de telefono        Correo     Pian   Agente asignado   Estado   Select   Select   Select   Select   Value   Label   Value   Value   Value   Value                                                                                                    |                                         |                                                                                                    |                | Gener                              | C Concer                                                                                                    | ocieu                                                                             | Disabled                                                                                                    |                                       |
| ABC       Image view       Table       Image view       Table       Image view       Image view       Image view       Table       Image view       Image view       Image vie                                                                                                    | Correo Numero de telefono   Preferencia de comunicación   Selection   Selection <td></td> <td>Presentation</td> <td></td> <td></td> <td>Select</td> <td></td> <td>Read only fx</td> <td></td>                                                                                                    |                                         | Presentation                                                                                                    |                |                                    | Select                                                                                                    |                                                                                   | Read only fx                                                                                                    |                                       |
| Total view     Table       Image view     Table       Image view     Table       Image view     Table       Image view     nombre       Apellido     Sexo       Image view     Select       Image view     File picker       Selection     Select       Selection     Select       Image view     Plan       Agente asignado     Estado       Select     Select       Value     Label                                                                                                    | Image view       Table         mponents       nombre       Apellido       Sexo         {mombre       Select       Select       Image view         {mombre       Apellido       Sexo       Image view         {mombre       Select       Select       Image view         {mombre       Apellido       Sexo       Image view         {mombre       Select       Select       Searchable         Correo       Numero de telefono       Preferencia de comunicación       Select       Seadonly, fx         Select       Select       Select       Select       Static options source       >         Select       Select       Select       Value       Label       Value       Value         sentation       Select       Image view       Select       Value       Value       Value         Value       Value       Value       Value       Value       Value       Value       Value                                                                                                    | ABC                                     | <b>C</b> 2                                                                                                    |                | <b></b>                            |                                                                                                    |                                                                                   |                                                                                                    |                                       |
| Apeilido Sexo   Image: Selection Image: Selection   Selection Selection   Selection Selection                                                                                                    | Imponents     Imponents           Imponents                                                                                                    |                                         |                                                                                                    |                |                                    |                                                                                                    |                                                                                   | Options source                                                                                                    |                                       |
| Selection     Image: Selection     Selection     Selection <t< td=""><td>Imponents     Imponents        Imponents                       &lt;</td><td>Text view</td><td>Image view</td><td>Table</td><td></td><td></td><td></td><td>Options source</td><td>٠</td></t<> | Imponents     Imponents        Imponents                       <                                                                                                    | Text view                               | Image view                                                                                                    | Table          |                                    |                                                                                                    |                                                                                   | Options source                                                                                                    | ٠                                     |
| Image: Selection selection     Image: Selection selection     Image: Selection selection selection     Image: Selection selection se                                      | {/*)       Pie picker         Frie picker       Correo         Selection       Select         B=<br>Checkbox<br>group       Plan         Agente asignado       Estado         Select       Select         Image ist       Select         ssentation       Select         Image ist       Select         Image ist <td< td=""><td>Text view</td><td>Image view</td><td>Table</td><td></td><td>Acceleration of the second second sec</td><td></td><td>Options source</td><td>•</td></td<> | Text view                               | Image view                                                                                                    | Table          |                                    | Acceleration of the second second sec |                                                                                   | Options source                                                                                                    | •                                     |
| LO     1/1     Lo       ale time     Expression     File picker       Selection     Select                                                                                                    | V// La   Expression File picker   Selection Correo   Numero de telafono Preferencia de comunicación   Selection Selection   Selection Plan   Agente asignado Estado   Selection Selection   Selection Selection   Selection Selection   Selection Selection   Selection Selection   Selection Selection   Selection Selection   Selection Selection   Selection Selection   Value Value   Value Value   Value Value                                                                                                    | Text view<br>Search c                   | Image view                                                                                                    | Table          | nombre                             | Apellido                                                                                                    | Sexo                                                                              | Options source<br>General                                                                                                    | •                                     |
| Selection     Disabled       Selection     Select       Baseling     Select       Checkbox     Radio group       Radio group     Select       Select     Select       Select     Select       Select     Select       Select     Select       Select     Select       Select     Select       Select     Select       Select     Select       Select     Select       Select     Select                                                                                                    | Selection<br>Select<br>rag lat<br>sentation<br>Select<br>Select                                                                                                    | Text view<br>Search c                   | Image view                                                                                                    | Table          | nombre                             | Apellido                                                                                                    | Sexo<br>Select Y                                                                  | Options source<br>General                                                                                                    | •                                     |
| Selection     Read only, fx       Select     Plan     Agente asignado     Estado       Select     Select     Select     Select                                                                                                    | Selection  Select  Readio group  Plan  Agente asignado  Estado  Checkbex  Readio group  Select  Readio group  Plan  Agente asignado  Estado  Checkbex  Select  Readio group  Plan  Agente asignado  Estado  Select  Readonly fx  Options source  Value  Label  Value  Value Value  Value  Value  Value Value                                                                                                    | Text view<br>Search c                   | Image view<br>components<br>{ <i>fx</i> }<br>Expression                                                            | Table          | nombre                             | Apellido                                                                                                    | Sexo<br>Select V                                                                  | Options source<br>General<br><none><br/>Searchable</none>                                                                                                    | •                                     |
| Image: Select     Plan     Agente asignado     Estado     Cptions source       Image: Select     Select     Select     Select     Value       Image: Select     Image: Select     Label                                                                                                    | B=<br>Checkbox<br>group     Plan     Agente asignado     Estado       Select     Select     Select       Select     Select       Select     Select       Value     Label       Value     Value       value     value       value     value                                                                                                    | Search c                                | Imace view<br>components<br>{/x}<br>Expression                                                                     | Table          | nombre                             | Apellido<br>Numero de telefono                                                                                                    | Sexo<br>Select Y<br>Preferencia de comunicación                                   | Options source<br>General<br><none><br/>Searchable<br/>Disabled</none>                                                                                                    | •                                     |
| Checkbox     Checkbox     Radio group     Radio group     Select     Select     Select     Value       Image: Image:                                                                                                 | Checkbox<br>group<br>Tag isit<br>sentation<br>Checkbox<br>Select<br>Select<br>Selec                                                                                                    | Text view<br>Search c                   | tmace view<br>components<br>{/x}<br>Expression<br>Selection                                                        | Table          | nombre<br>Correo                   | Apellido Numero de telefono                                                                                                    | Sexo<br>Select ×<br>Preferencia de comunicación<br>Select ×                       | Options source           General <none>           Searchable           Disabled           Read only fx</none>                                                                           | •                                     |
| v Value                                                                                                    | Tag ist     Select     Select     Select     Value       Esentation     Image: Select     Image: Select     Value       Value     Value     Value       Value     Value     Value       Value     Value     Value                                                                                                    | Text view<br>Search c<br>C<br>ate time  | timace view<br>components<br>{/x}<br>Expression<br>Selection<br>$\hat{a} \equiv$                                   | Table          | nombre<br>Correo                   | Apellido Numero de telefono                                                                                                    | Sexo<br>Select ×<br>Preferencia de comunicación<br>Select ×                       | Options source       General <none>       Searchable       Disabled       Read only fx       Options source</none>                                                                      | •                                     |
| Label                                                                                                    | Tag ist     Select     Image: Constraint of the select     Image: Constraint of the select     Image: Constraint of the select       esentation     Image: Constraint of the select     Image: Constraint of the select     Image: Constraint of the select       Image: Constraint of the select     Image: Constraint of the select     Image: Constraint of the select       Image: Constraint of the select     Image: Constraint of the select     Image: Constraint of the select       Image: Constraint of the select     Image: Constraint of the select     Image: Constraint of the select                                                                                                    | Text view<br>Search c<br>to<br>ate time | timace view<br>imace view<br>components<br>texpression<br>Selection<br>$\hat{a} \equiv$<br>Checkbox<br>group       | Table<br>Table | nombre<br>Correo<br>Pian           | Apellido Numero de telefono Agente asignado Y Solect Y                                                                                                    | Sexo<br>Select ×<br>Preferencia de comunicación<br>Select ×<br>Estado             | Options source         General <none>         Searchable         Disabled         Read only fx         Options source         Static options</none>                                     | •                                     |
|                                                                                                    | Tag isst Select (U) Calue Value Value Value Value                                                                                                    | Text view<br>Search c<br>C<br>ate time  | tmace view<br>immonents<br>components<br>{{r}}<br>Expression<br>Selection<br>$\hat{v} \equiv$<br>Checkbox<br>group | Table<br>Table | nombre<br>Correo<br>Pian<br>Select | Apellido Numero de telefono Agente asignado V Select V                                                                                                    | Sexo<br>Select ×<br>Preferencia de comunicación<br>Select ×<br>Estado<br>Select × | Options source         General <none>         Searchable         Disabled         Read only fx         Options source         Static options         Y Value</none>                     | • • • • • • • • • • • • • • • • • • • |
| Select Tag list Select U La Value                                                                                                    | esentation                                                                                                    | Text view                               | Expression<br>Selection<br>Checkbox<br>group                                                                       | Table<br>Table | nombre<br>Correo<br>Pian<br>Select | Apellido Numero de telefono Agente asignado V Select V                                                                                                    | Sexo<br>Select ×<br>Preferencia de comunicación<br>Select ×<br>Estado<br>Select × | Options source       General <none>       Searchable       Disabled       Read only fx       Options source       Static options       Value       Label</none>                         | • • • • • • • • • • • • • • • • • • • |
| Presentation                                                                                                    |                                                                                                    | Text view                               | Expression<br>Selection<br>Checkbox<br>Tag ist                                                                     | Table          | nombre<br>Correo<br>Pian<br>Select | Apellido Numero de telefono Agente asignado                                                                                                    | Sexo<br>Select ×<br>Preferencia de comunicación<br>Select ×<br>Estado<br>Select × | Options source       General <none>       Searchable       Disabled       Read only fx       Options source       Static options       Value       Label       Value</none>             | • • • • • • • • • • • • • • • • • • • |
| · Vaue                                                                                                    | 🖄 📄 – v opcion a                                                                                                    | Search c<br>Search c<br>C<br>ate time   | Expression<br>Selection<br>Checkbox<br>group<br>Tag list                                                           | Table          | nombre<br>Correo<br>Pian<br>Select | Apellido Numero de telefono Agente asignado  Select Select                                                                                                    | Sexo<br>Select ×<br>Preferencia de comunicación<br>Select ×<br>Estado<br>Select × | Options source       General <none>       Searchable       Disabled       Read only fx       Options source       Static options       Value       Label       Value       Value</none> | • • • • • • • • • • • • • • • • • • • |

 Gestión de características: Cada componente que se agrega a la pantalla permite ajustar y modificar sus propiedades como así también personalizar y agregar scripts y/o integraciones que permiten modelar el comportamiento de la pantalla.

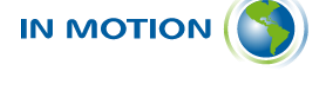

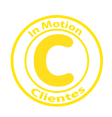

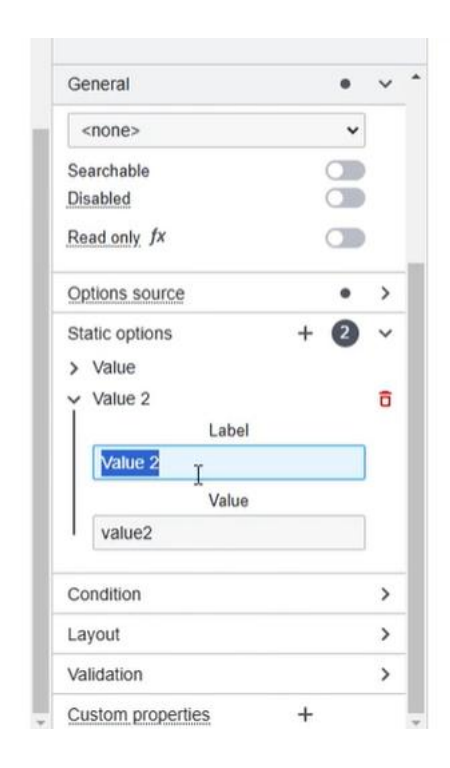

- Clonación de proyectos: La clonación de proyectos tiene por objetivo que ciertos proyectos se puedan utilizar como plantilla para crear nuevos que tienen características similares y de esa forma enfocarse en ajustar solo las particularidades, esta es una funcionalidad orientada a la productividad en el uso de la herramienta.
- Previsualización: Desde que se empieza a construir y elaborar un nuevo proyecto o cuando actualizamos una existente, es posible realizar la previsualización de este para observa cómo se verá una vez publicado, permitiendo que de esta forma podamos identificar ajustes o constatar que todo está bien.

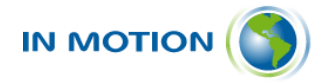

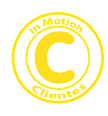

Previsualizacion de Formulario

| oconon do ponentaco                                |                                                       |                                                                               |
|----------------------------------------------------|-------------------------------------------------------|-------------------------------------------------------------------------------|
|                                                    | Q.<br>ATBICONSOLUTIO                                  |                                                                               |
|                                                    |                                                       |                                                                               |
| Nombre                                             | Apellido                                              | Procesar                                                                      |
| Nombre                                             | Apellido<br>Junco                                     | Sexo<br>Masculino × Y                                                         |
| Nombre<br>Tadeo<br>Correo                          | Apellido<br>Junco<br>Numero de telefono               | Sexo<br>Masculino × ×<br>Preferencia de comunicación                          |
| Nombre<br>Tadeo<br>Correo<br>tade juncoo@gmail.com | Apellido<br>Junco<br>Numero de telefono<br>2314415105 | Procesar<br>Sexo<br>Masculino × ×<br>Preferencia de comunicación<br>Email × × |

- Traspaso entre ambientes y actualización de pantallas: Existen dos funcionalidades muy importantes para la gestión y uso de las pantallas personalizadas:
  - Traspaso entre ambientes: Esta característica permite gestionar el ciclo de vida del software permitiendo que un proyecto pueda ser traspasado entre los distintos ambientes del cliente, por ejemplo, ambiente desarrollo, pruebas y producción. De esta forma solo los usuarios con acceso a esta funcionalidad pueden promocionar a producción un proyecto.
  - Actualización de pantallas: En el caso particular que un proyecto ya se encuentre publicado, es posible y altamente probable que requiera actualizaciones y para facilitar esta tarea que impacta directamente en la velocidad con la cual la organización puede llegar a sus clientes, se dispone de una arquitectura que permite que los proyectos publicados puedan ser actualizados en vivo sin afectar el uso que podrían estar dando los usuarios a la versión anterior del mismo. Se dispone control de versiones para gestionar el uso y publicación de cada pantalla.
- Publicación: La herramienta permite crear proyectos, modificarlos, previsualizarlos o incluso utilizarlos en ambientes de desarrollo o prueba sin que estos estén accesibles por los usuarios finales, para ello es necesario traspasarlos a un ambiente productivo y

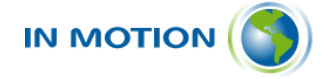

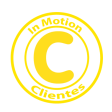

publicarlos en el mismo, una vez que se publica es accesible por los usuarios finales. Existen dos tipos de publicación:

- Publicación a consola Be Aware: En este caso la apariencia gráfica que toma la pantalla es la misma de la consola de Be Aware en la que está operando.
- Publicación a portal externo: E n este caso la apariencia de la pantalla queda establecida por el L&F establecido en la creación del proyecto.
- Log de actividad: Tal como se aplica en todo Be Aware, se dispone de log de auditoría en todas las etapas del ciclo de vida de un proyecto a fin de tener traza y control de las operaciones realizadas sobre el mismo.
- **Reportes de uso**: Existen dos reportes que son necesarios para gestionar el uso de este módulo, dichos reportes son:
  - Control de publicación: Este reporte permite obtener una visión completa de las pantallas personalizadas que están creadas en un ambiente y su estado, es decir que se pueden visualizar los siguientes datos:
    - Estado de publicación: SI/NO.
    - Versión publicada.
    - Fecha de publicación.
    - Usuarios que realizó la publicación.
    - Fecha de despublicación.
    - Historial de actualizaciones.
  - Control de uso: Este reporte permite monitorear la cantidad de visitas a la pantalla personalizada teniendo la apertura por:
    - Año.
    - Mes.
    - Día.
    - Hora.

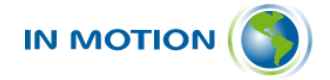

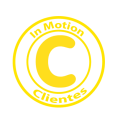

#### Arquitectura técnica de la Solución:

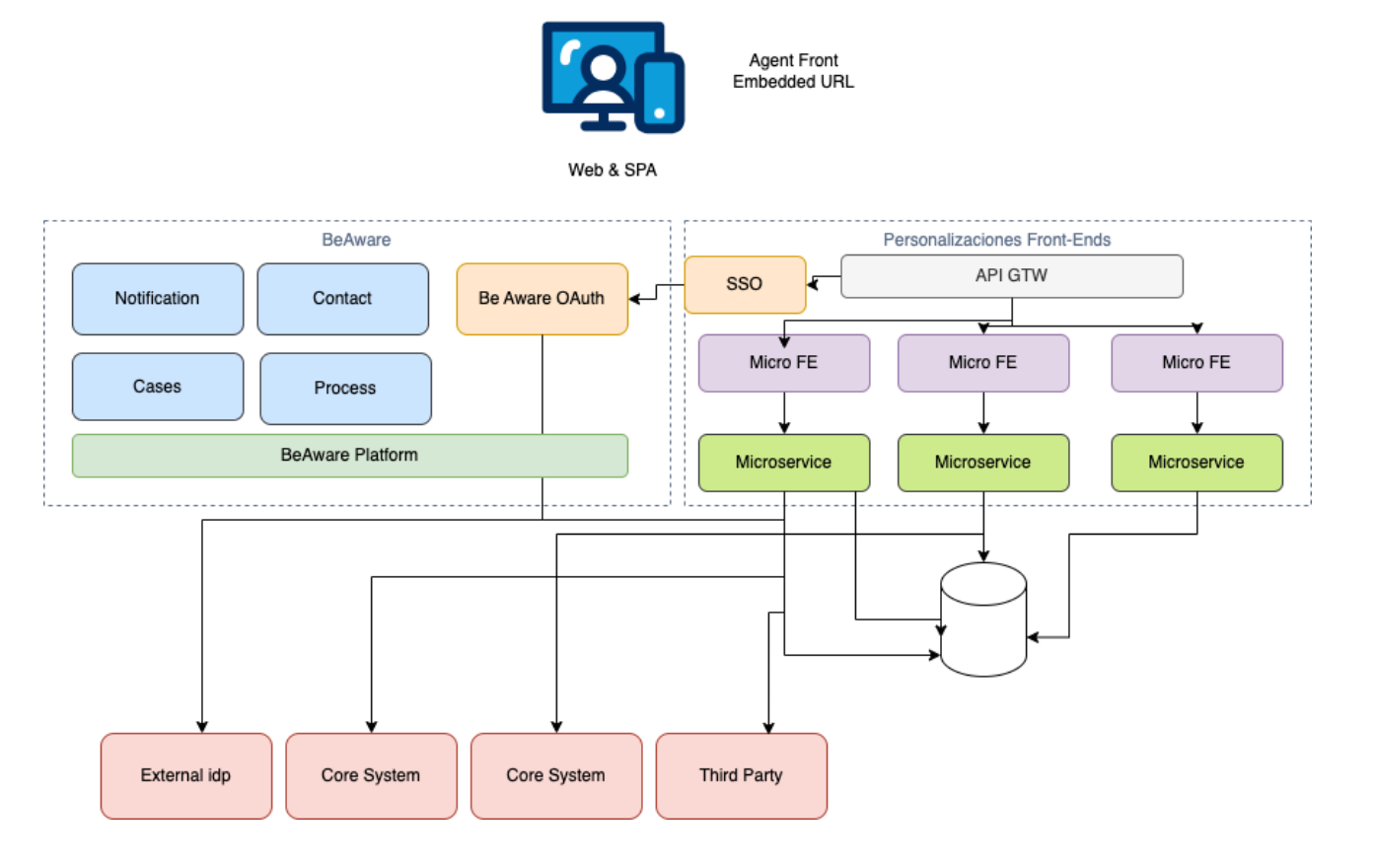

# Descripción detallada de las pantallas que se utilizan en el módulo de personalización:

• Menú de navegación en el cual se puede acceder a la lista de pantallas creadas, tanto como de landings o de agentes; o como así también a la aprobación de pantallas.

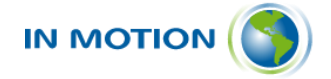

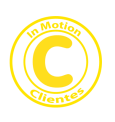

| Ве | =                                              |             |               |        |                                            |   |            |      |          |        |
|----|------------------------------------------------|-------------|---------------|--------|--------------------------------------------|---|------------|------|----------|--------|
| AH | Editores                                       | Bandeja d   | de Admi       | nistra | ador                                       |   |            |      |          |        |
|    | Creación de pantallas                          |             |               |        |                                            |   | Buscar     |      | Q        | 0      |
| ≔  | Landings/Formularios<br>Agentes/Administración | ID 🗘        | NOMBRE        | ٥      | DESCRIPCIÓN                                | ٥ | ESTADO     | ٥    |          |        |
| ** | Aprobación de pantallas                        | 1           | Pantalla Nuev | 'a     | Esta es mi primera pantalla con formulario |   | VALIDACION |      | C        | o      |
|    | Aprobado                                       |             |               |        |                                            |   |            |      |          |        |
|    | Rechazado                                      | 10/página 🗸 |               |        |                                            |   |            | Ante | rior Sig | uiente |
|    | Activo                                         |             |               |        | Página 1 de 1                              |   |            |      |          |        |
|    | Borrador                                       |             |               |        |                                            |   |            |      |          |        |
|    | Inactivo                                       |             |               |        |                                            |   |            |      |          |        |
|    | Eliminado                                      |             |               |        |                                            |   |            |      |          |        |

 En la lista de pantallas creadas, en este caso de agentes, es posible crear desde ella una nueva pantalla con el botón "+". También se puede buscar una pantalla ya creada por su nombre o descripción en la barra de búsqueda. Se puede observar la lista de pantallas creadas en la cual se observa su id, nombre, descripción y estado. Por último, en la sección derecha de la lista, existen cuatro botones por pantalla. Estos botones permiten clonar, editar, eliminar o previsualizar la pantalla, respectivamente.

| Be | ≡     |        |                  |        |                                            |   |        |        |   |     |   |   |  |
|----|-------|--------|------------------|--------|--------------------------------------------|---|--------|--------|---|-----|---|---|--|
|    | Admir | nistra | dor de Panta     | llas A | aente                                      |   |        |        |   |     |   | + |  |
| ÷  |       |        |                  |        |                                            |   |        | Buscar |   |     | ٩ | Ð |  |
| ≡  | ID    | ٥      | NOMBRE           | ٥      | DESCRIPCIÓN                                | ٥ | ESTADO |        | ٥ |     |   |   |  |
| •  | 1     |        | Pantalla Nueva   |        | Esta es mi primera pantalla con formulario |   | VALIDA | ACION  |   | o C | Ť | ø |  |
|    | 2     |        | Test 01          |        | Test 01                                    |   | APROE  | ADO    |   | o C | ŵ | Ø |  |
|    | 3     |        | Test Ax ag       |        | Test Ax ag                                 |   | RECHA  | ZADO   |   | o C | Ô | ø |  |
|    | 4     |        | Generica admin 1 |        | Generica admin 1                           |   | ACTIVO |        |   | o C | Ô | ø |  |
|    | 5     |        | Generica admin 2 |        | Generica admin 2                           |   | ACTIVO |        |   | o Ø | Ô | ø |  |

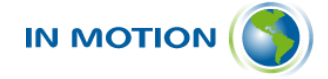

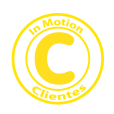

- La pantalla anterior es la pantalla de creación de pantallas. En la misma es donde se administran los proyectos. Observamos un campo de Nombre y uno de Descripción que se completan para continuar con el proceso.
- En la sección superior derecha de la pantalla existen dos botones. El botón "Guardar" guarda la pantalla con la información que se haya asignado y el botón "←" es para regresar a la pantalla anterior, desestimando el proceso de creación.
- Además, observamos el "Estado", la "Versión", el "Usuario Asignado" y el "Usuario Aprobador".
- Por último, tenemos el campo "Url Form" en el cual una vez creada la pantalla se generará un endpoint que podrá ser invocado desde cualquier otro servicio para traer la versión activa de la página creada.

| =              |                     |     |           |                              | 8                   |
|----------------|---------------------|-----|-----------|------------------------------|---------------------|
| Nueva Pantalla |                     |     |           |                              | Guardar             |
| Nombre *       |                     |     |           |                              |                     |
| Pantalla test  |                     |     |           |                              |                     |
| Estado         | Versión             |     | Usuario A | Asignado                     | Usuario Aprobador   |
| BORRADOR       |                     | 0.0 |           | Admin1 Hiper                 | No asignado         |
| Descripción    |                     |     | Url Form  |                              |                     |
| Pantalla test  |                     |     | ]         | https://outbound-dev.beaware | :360.com/agentform/ |
|                |                     |     |           |                              |                     |
|                | 13 / 250 caracteres | /   | 0         |                              |                     |
|                |                     |     |           |                              |                     |
|                |                     |     |           |                              |                     |
|                |                     |     |           |                              |                     |
|                |                     |     |           |                              |                     |

- Una vez seleccionamos "Guardar" podemos acceder al editor de pantalla (Agentes) en el cual vamos a visualizar la lista de componentes disponibles (sección de la izquierda), para poder arrastrar y soltar en el canvas (centro de la pantalla) dichos componentes. De esa forma se va creando la pantalla.
- En la sección derecha de la pantalla es posible editar cada elemento añadido al canvas, en el cual se puede asignar al mismo:
  - Nombre.
  - Descripción.
  - o Key.
  - Endpoint a través de la propiedad "custom properties".
  - Y más opciones personalizables.

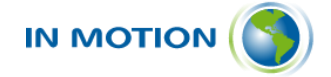

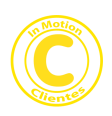

| e | ≡ |            |               |             |                         |            |        |                          |    |   |  |
|---|---|------------|---------------|-------------|-------------------------|------------|--------|--------------------------|----|---|--|
| 1 |   |            |               | 13 / 25     | caracteres              | ti)        |        |                          |    |   |  |
|   | F | Formulario | Comentario    | os Log Aud  | ría Historial de Versio | nes Script |        |                          |    |   |  |
|   |   |            | Componen      | ts          | test                    |            |        | TEXT AREA<br>Test        |    |   |  |
|   |   | Q Search   | components    |             |                         |            |        | General                  | ٠  | ~ |  |
|   |   |            | Input         |             | Test                    |            | ı<br>ت | Field label fx           |    |   |  |
|   |   | _          |               |             |                         |            | I      | Test                     | P  |   |  |
|   |   | Text field | Text area     | Number      |                         |            |        | Field description fx     |    |   |  |
|   |   | tt         | { <i>tx</i> } | P           |                         |            |        | Key                      |    |   |  |
|   |   | Date time  | Expression    | File picker |                         |            |        | textarea_sptx8p          |    |   |  |
|   |   |            |               |             |                         |            |        | Binds to a form variable |    |   |  |
|   |   |            | Selection     |             |                         |            |        | Default value            |    |   |  |
|   |   |            | 8             |             |                         |            |        |                          | 11 |   |  |
|   |   | Checkbox   | 6<br>Checkbox | Radio group |                         |            |        | Disabled                 |    |   |  |

- Por el lado de landings o formularios, se realiza el mismo procedimiento. Una vez seleccionado "Guardar" podremos a acceder al editor de pantalla, en el cual los componentes disponibles nos aparecerán en la sección derecha de la pantalla. Podremos seleccionar y arrastrar el componente deseado de la misma forma ya explicada anteriormente.
- Para customizar los componentes debemos seleccionar el componente previamente arrastrado en la zona central, y luego en la sección derecha de la pantalla serán visibles las opciones para configurar el componente. Esto nos permitirá cambiar el nombre, seleccionar fuente, cambiar el color de los botones y demás opciones.

| Be  | ≡        |                                                         |   |              |           |         |         |     |
|-----|----------|---------------------------------------------------------|---|--------------|-----------|---------|---------|-----|
| АН  | Pantalla | Comentarios Log Auditoría Historial de Versiones Script |   |              |           |         |         | •   |
| •   |          | <b>P</b>                                                | ۲ |              |           |         | Â       |     |
| +   |          |                                                         |   |              |           | =       | Content |     |
| ≔   |          | Gracias por elegirnos                                   |   | Columns      | Button    | Divider | 臣       |     |
| ••• |          | Complete los siguientes datos *<br>Nombre y apelido     |   | H<br>Heading | T<br>Text | Image   | Blocks  | ÷   |
|     |          | Email *                                                 |   |              |           |         | body    | - 1 |
|     |          | Email                                                   |   |              | Ē         | Ξ       |         | - 1 |
|     |          | Numero de telefono                                      |   | Social       | Form      | Menu    |         | - 1 |
|     |          | Numero de telefono                                      |   |              |           |         |         | - 1 |
|     |          | Seguro                                                  |   | HTML         |           |         |         | - 8 |
|     |          | Todo riesgo 🗸 🗸                                         | » |              |           |         |         |     |
|     |          |                                                         | " |              |           |         |         | -   |

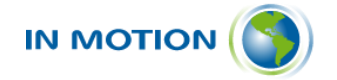

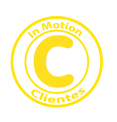

| <b>)</b> — | ntalla Comentarios Log Auditoría Historial de Versiones Script |                                                                                                    |                 |
|------------|----------------------------------------------------------------|----------------------------------------------------------------------------------------------------|-----------------|
|            | <b>P</b>                                                       | Ontent     Ontent      Ontent     Ontent     On | × C ش           |
| - 3        |                                                                | Ê Form                                                                                                    | ^               |
|            | Gracias por elegirnos                                          |                                                                                                    |                 |
|            | Complete los siguientes datos *                                | Fields                                                                                                    | Select 💌        |
|            | Nombre y apellido                                              |                                                                                                    |                 |
|            | Email *                                                        | Complete los sig                                                                                                    | ulentes datos 🥒 |
|            | Email                                                          | *** Email                                                                                                    | P               |
| - 3        | Numero de telefono                                             | III Numero de telefo                                                                                                    | ono 🖉           |
|            | Numero de telefono                                             |                                                                                                    |                 |
|            | Seguro                                                         | *** Seguro                                                                                                    |                 |

### (Edición de componentes)

• En la siguiente sección de creación de pantalla tenemos la pestaña de "Comentarios" en la cual se pueden agregar notas descriptivas o la información que el usuario desee para informar a otro usuario o para dejar un registro.

| Be  | ≡ |               |             |             |              |                |        |    |             |               |              |                          |                         | (?) |
|-----|---|---------------|-------------|-------------|--------------|----------------|--------|----|-------------|---------------|--------------|--------------------------|-------------------------|-----|
| AH  |   | Pantalla test |             |             |              |                |        |    | https://ou  | tbound-dev.be | aware360.com | /agentform/8e8feaa1-9f13 | -4128-867e-d9c24746e2f1 | •   |
| +   |   |               |             | 13 / 250 c  | aracteres    |                |        | le |             |               |              |                          |                         |     |
| ⊨   |   | Formulario    | Comentarios | Log Auditor | ía Historia  | l de Versiones | Script |    |             |               |              |                          |                         |     |
| ••• |   | Redacta       | un comenta  | rio         |              |                |        |    |             |               |              |                          |                         | - 1 |
|     |   | Norr          | mal 🗘 San   | s Serif 🗘 🖪 | I <u>U</u> € | $X_2 X^2$      |        | EE | <b>-</b> •¶ | % ⊒ B         | <b>"</b>     | <u>A</u> A               |                         |     |
|     |   |               |             |             |              |                |        |    |             |               |              |                          |                         |     |
|     |   |               |             |             |              |                |        |    |             |               |              |                          |                         |     |
|     |   |               |             |             |              |                |        |    |             |               |              |                          | Caracteres: 0           | - 1 |
|     |   |               |             |             |              |                |        |    |             |               |              |                          | + Agregar               | •   |

• Pestaña "Log Auditoría": esta pestaña informa cada vez que la pantalla cambia de estado. Registra la fecha, al estado que cambio y el usuario que hizo el cambio.

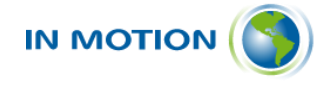

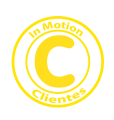

| Be | ≡ |                              |                            |                   |          |                |                           |                       |             | ? |
|----|---|------------------------------|----------------------------|-------------------|----------|----------------|---------------------------|-----------------------|-------------|---|
|    | l | mountar asauno               |                            |                   |          |                |                           |                       |             |   |
| АН | E | Estado                       | Versión                    |                   |          | Usuario Asigna | do                        | Usuario Aproba        | for         |   |
| Ŭ  |   | BORRADOR                     |                            | 0.0               |          |                | Admin1 Hiper              |                       | No asignado |   |
| +  | ( | Descripción                  |                            |                   | Url Form |                |                           |                       |             |   |
| ≔  |   | Modificar usuario            |                            |                   |          | h              | ttps://outbound-dev.beawa | are360.com/agentform/ |             |   |
| ** |   | 17                           | / 250 caracteres           |                   | le       |                |                           |                       |             |   |
|    |   | Formulario Comentarios Log A | uditoría Historial de Vers | siones Script     |          |                |                           |                       |             |   |
|    |   |                              |                            |                   |          |                | Buscar                    | Q                     | 0           |   |
|    |   | FECHA Y HORA                 | ≎ A                        | CTIVIDAD          |          | ٥              | USUARIO                   | ٥                     |             |   |
|    |   | 2024-12-26 18:47:25          | Er                         | ivio a Aprobacion |          |                | OUTBOUND                  |                       |             |   |
|    |   | 10/página 🗸                  |                            |                   |          |                |                           | Anterior Sigu         | iente       |   |

• Pestaña "Historial de Versiones": aquí se crea un registro cada vez que la pantalla es clonada o enviada a aprobación.

| Ве     | ≡ |                           |              |                                   |                       |        |          |               |                                          |                                 |            |                   |   |
|--------|---|---------------------------|--------------|-----------------------------------|-----------------------|--------|----------|---------------|------------------------------------------|---------------------------------|------------|-------------------|---|
| АН     |   | Nombre *<br>Alta de usuar | io           |                                   |                       |        |          |               |                                          |                                 |            |                   | 1 |
| +<br>≔ |   | Estado<br>BORRADOR        |              |                                   | Versión               | 0.2    |          | Usuario Asign | nado<br>Admin1 Hi                        | Usuario Aprobad<br>Admin1 Hiper |            | or<br>No asignado |   |
| •0     |   | Nuevo usuario             |              |                                   |                       |        | Url Form |               | https://outbound-dev.beaware360.com/agen |                                 | agentform/ | :ntform/          |   |
|        |   | Formulario                | Comentarios  | 13 / 250 carao<br>s Log Auditoría | Historial de Versione | Script |          |               |                                          |                                 |            |                   |   |
|        |   | FECHA Y                   | HORA         | ٢                                 | ACTIVIDAD             |        | 0        | USUARIO       | Buscar                                   | VERSIÓN                         | ۵          | 0                 |   |
|        |   | 2025-01                   | -07 14:15:52 |                                   | Clonado               |        |          | Admin1        |                                          | 0.0                             |            |                   | ÷ |

- Pestaña "Script": Aquí es posible ingresar scripts en lenguaje JavaScript para los eventos:
  - Antes del guardado.
  - Después del guardado.

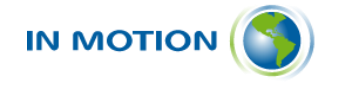

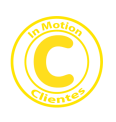

| Be  | ≡ |                   |             |                 |                        |        |           |                                                | 6           | ?  |  |  |  |  |
|-----|---|-------------------|-------------|-----------------|------------------------|--------|-----------|------------------------------------------------|-------------|----|--|--|--|--|
|     |   | BORRADOR          |             |                 |                        | 0.0    |           | Admin1 Hiper                                   | No asignado |    |  |  |  |  |
| AH  |   | Descripción       |             |                 |                        |        | Url Form  |                                                |             |    |  |  |  |  |
|     |   | Modificar usuario |             |                 |                        |        |           | https://outbound-dev.beaware360.com/agentform/ |             |    |  |  |  |  |
| +   |   |                   |             |                 |                        |        |           |                                                |             |    |  |  |  |  |
| ≔   |   |                   |             | 17 / 250 caract | eres                   |        |           |                                                |             | н. |  |  |  |  |
| ••• |   | Formulario        | Comentarios | Log Auditoría   | Historial de Versiones | Script |           |                                                |             | L  |  |  |  |  |
|     |   | Pre save          |             |                 |                        |        | Post save |                                                |             |    |  |  |  |  |
|     |   | 1                 |             |                 |                        |        | 1         |                                                |             |    |  |  |  |  |
|     |   |                   |             |                 |                        |        |           |                                                |             |    |  |  |  |  |
|     |   |                   |             |                 |                        |        |           |                                                |             |    |  |  |  |  |
|     |   |                   |             |                 |                        |        |           |                                                |             |    |  |  |  |  |
|     |   |                   |             |                 |                        |        |           |                                                |             |    |  |  |  |  |
|     |   |                   |             |                 |                        |        |           |                                                |             |    |  |  |  |  |
|     |   |                   |             |                 |                        |        |           |                                                |             | •  |  |  |  |  |

- La pantalla de "Aprobación de pantallas" permite a un usuario con los permisos necesarios ver la lista de pantallas filtradas por el tipo de editor de pantalla (ya sea Administrador o Usuario Final), y a la vez podrán ser filtradas por Estado.
- Dentro de cada lista se podrá buscar la pantalla a través de la barra de búsqueda, ya sea por su nombre o descripción. La lista de pantallas cuenta con dos botones a la derecha con los cuales se puede editar o previsualizar.

| Ве         | =                                          |                          |                 |   |               |      |          |   |                    | (?) |
|------------|--------------------------------------------|--------------------------|-----------------|---|---------------|------|----------|---|--------------------|-----|
| АН<br>•    | Editores<br>Administrador<br>Usuario Final | Bandeja de Administrador |                 |   |               |      |          |   |                    |     |
| <b>=</b>   | Filtrar por:                               | ID 🗘                     | NOMBRE          | ٥ | DESCRIPCIÓN   | ¢    | ESTADO   | ٥ |                    |     |
| <b>₽</b> ₽ | Validacion                                 | 25                       | Caso de uso AXA |   |               |      | BORRADOR |   | 6                  |     |
|            | Aprobado<br>Rechazado                      | 27                       | Caso de uso 1   |   | caso de uso 1 |      | BORRADOR |   | 6                  |     |
|            | Activo                                     | 29                       | Caso de uso 2   |   | caso de uso 2 |      | BORRADOR |   | 6                  |     |
|            | Inactivo<br>Inirado                        | 10/pâgina 🗸              |                 |   | Página 1 d    | le 1 |          | Α | Interior Siguiente | Ţ   |

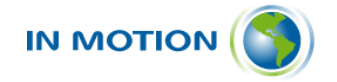

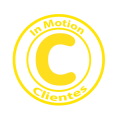

### 3 Flujo estándar punta a punta según caso de uso

Con el objetivo de entender detalladamente como opera Be Aware Personalización de Pantallas a continuación se describe el flujo estándar de uso de una pantalla personalizada según el caso de uso:

- La misma se puede utilizar siendo publicada según alguna de las siguientes opciones:
  - Consola Be Aware.
  - Portal de terceros.
- En cualquiera de los casos de publicación, la pantalla personalizada puede ser utilizada en alguna de las siguientes dos modalidades:
  - Sin asociación a un proceso de Be Aware.
  - Asociada a un proceso de Be Aware.
- El primer caso "Sin asociación a un proceso de Be Aware" es el más simple, en el mismo el uso de la pantalla personalizada es el mismo uso que se da a las pantallas denominadas "landing page" o páginas de aterrizaje, es decir permitir la captura de información con algún propósito específico, ejecutar cierto comportamiento y almacenar dichos datos a un contacto o caso. Por lo tanto, en este escenario tenemos el siguiente ciclo de vida:
  - Creación de la pantalla personalizada.
  - Publicación para uso externo, es decir con un L&F propio y con comportamiento asociado a la carga de datos e integraciones que se hayan aplicado.
  - La pantalla es accesible a través de una URL, la cual puede ser:
    - Estándar en base a un dominio de instancia de Be Aware.
    - Estándar en base a un dominio enmascarado según la necesidad del cliente.
    - URL acortada.
  - Esta URL puede ser incluida para ser invocada desde:
    - Correos electrónicos, SMS, mensajes de WhatsApp, notificaciones Push, y/o cualquier canal que soporte el envío de URLs.
    - Campañas de marketing, relaciones institucionales, comunicación interna, etc.

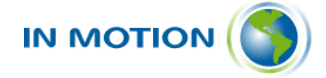

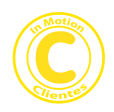

- Portales externos, aplicaciones y/o desarrollos propios de la compañía.
- En el momento de la invocación de la pantalla personalizada se realizan las validaciones de seguridad correspondientes según la definición de la pantalla, lo cual permite garantizar el uso adecuado de la misma según la política de seguridad de la organización.
- Una vez que se realiza la operación u operaciones que permite la pantalla se almacenan los datos generados por la misma, asociados según la definición de la pantalla a un objeto de Be Aware: Caso o Contacto.
- Se registra en el log de ejecución todos los datos necesarios para alimentar el reporte de control de uso.
- Desde la consola de Be Aware se pueden consultar:
  - Los datos generados por la pantalla personalizada.
  - El reporte de control de uso.
- En caso de que la pantalla requiera actualizaciones es posible modificar la misma y publicar una nueva versión o caso contrario que se requiera darla de baja, esta se despublica a través del módulo de publicación.
- En el segundo caso "**Asociada a un proceso de Be Aware**" el uso de la pantalla permite extender la capacidad estándar de Be Aware permitiendo que los usuarios puedan acceder a pantallas totalmente personalizadas para modelar y adecuar los procesos de negocio a las necesidades correspondientes. Es importante destacar que estos procesos pueden ser ejecutados en la consola de Be Aware, en un portal custom, en un portal externo o por la invocación de la API de Be Aware. A continuación, detallamos el ciclo de vida correspondiente:
  - Creación de la pantalla personalizada.
  - Asociación a un proceso de Be Aware, para lo cual se debe especificar el proceso, la etapa o paso y la condición para que sea invocada la pantalla personalizada en el momento de ejecución del proceso.
  - Publicación para uso en consola o externo.
  - La pantalla es accesible a través de un proceso de Be Aware en un determinado paso o etapa.
  - En el momento de la invocación de la pantalla personalizada se realizan las validaciones de seguridad correspondientes según la definición de la pantalla y del propio proceso, lo cual permite

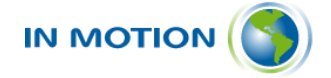

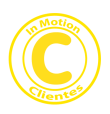

garantizar el uso adecuado de la misma según la política de seguridad de la organización.

- Una vez que se realiza la operación u operaciones que permite la pantalla se almacenan los datos generados por la misma, asociados según la definición de la pantalla a un objeto de Be Aware: Caso o Contacto.
- Se registra en el log de ejecución todos los datos necesarios para alimentar el reporte de control de uso.
- Desde la consola de Be Aware se pueden consultar:
  - Los datos generados por la pantalla personalizada.
  - El reporte de control de uso.
- En caso de que la pantalla requiera actualizaciones es posible modificar la misma y publicar una nueva versión o caso contrario que se requiera darla de baja, esta se despublica a través del módulo de publicación.

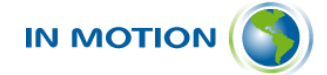

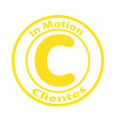

### 4 Implementación

Be Aware Personalización de Pantallas es una solución SaaS que no requiere de un proceso de implementación ya que consiste en un módulo Low-Code que permite crear pantallas personalizadas de acuerdo con las necesidades de cada cliente y los procesos de negocio que desee implementar. Por lo tanto, este módulo puede ser utilizado de forma totalmente independiente si se encuentra activo en la instancia del cliente.

Adicionalmente si se requiere capacitación se disponen de los cursos estándar para el uso de las herramientas y de servicios profesionales en caso de que se desee requerir pantallas personalizadas que sean creadas por el equipo de implementación de In Motion.

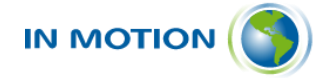

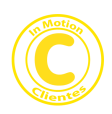

### 5 Próximas Versiones – Roadmap.

Be Aware Personalización de Pantallas continuará evolucionando en el tiempo para en una solución low-code/no-code basada en inteligencia artificial que permite mejorar la eficiencia operativa de los ciclos de vida de desarrollo y personalización de los procesos clave de la organización.

Por lo tanto, el camino evolutivo de la solución para el 2025 es el siguiente:

- Versión Inicial: Versión actual, solución Low-Code para crear pantallas personalizadas que se pueden publicar en consola de Be Aware o portales externos dando gran flexibilidad para crear pantallas y comportamiento personalizado.
- Segunda Versión: Además de lo que incluye la versión inicial se agrega un motor de lA y una interfaz conversacional que permite crear las pantallas a través de un prompt generando un ahorro de alto impacto en la creación de personalizaciones. De esta forma la solución se convierte en No-Code y permite un gran aumento en la productividad y capacidad de los equipos de desarrollo y negocio.
- Tercera Versión: Además de lo que incluyen las versiones anteriores se agregan los agentes autónomos, los cuales permiten transformar los procesos de negocio tradicionales en procesos dirigidos por IA, esta aspecto es de gran relevancia ya que los agentes autónomos basados en IA permiten realizar actividades, operaciones con o sin interfaz de interacción con usuarios haciendo que los procesos sean mucho más eficientes, aumente el nivel de automatización inteligente y se afecten positivamente las variables de eficiencia operativa y time-to-market generando ahorro de costos y mayor velocidad para llegar a los clientes según sus necesidades.